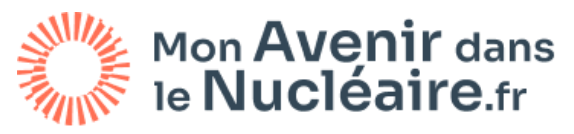

UNIVERSITÉ DES MÉTIERS DU NUCLÉAIRE

# CVthèque Le guide candidat

www.monavenirdanslenucleaire.fr

Mai 2025

Accéder à la CVTHEQUE

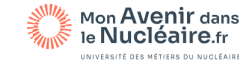

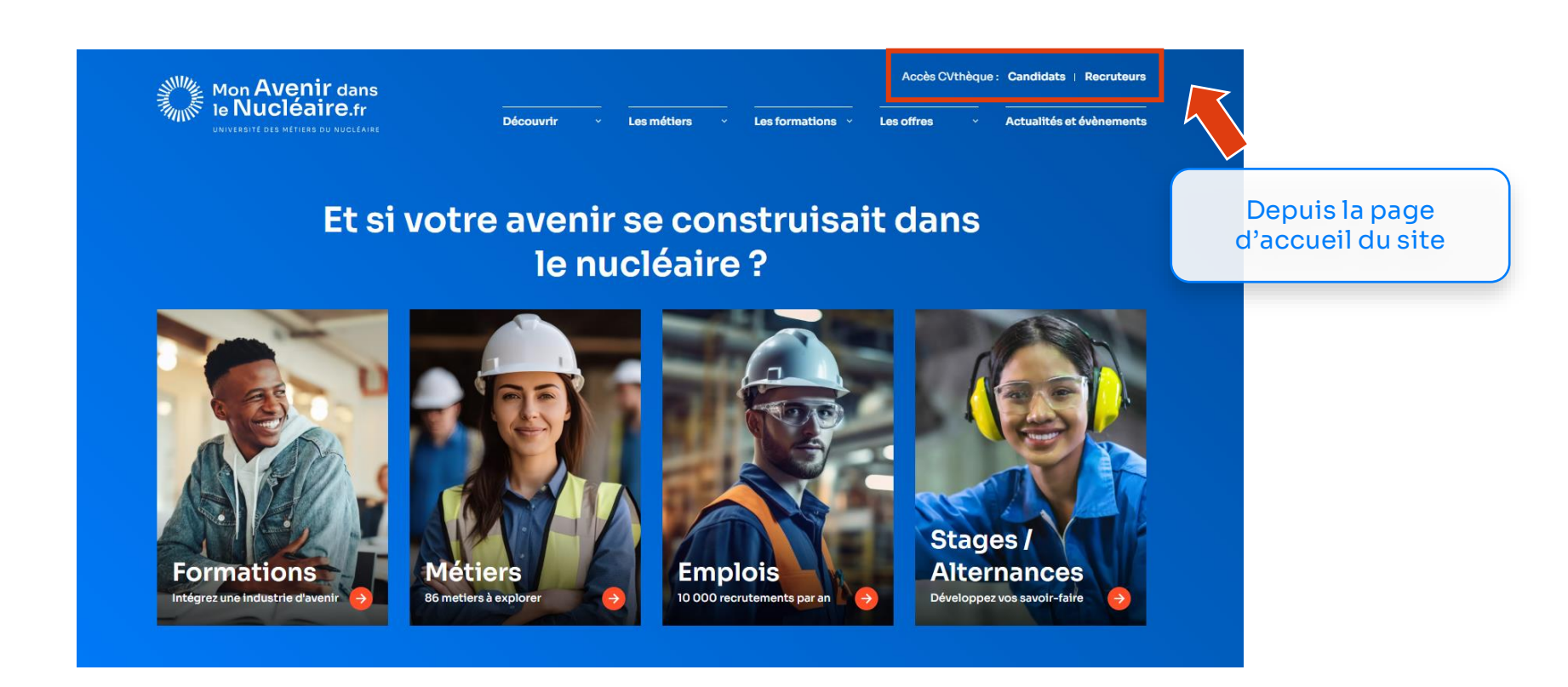

Ou en saisissant l'URL : https://www.monavenirdanslenucleaire.fr/espace-candidat

## Créer son compte

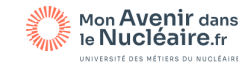

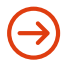

### https://www.monavenirdanslenucleaire.fr/espace-candidat

| Connectez-vous<br>à votre espace |                                               |  |
|----------------------------------|-----------------------------------------------|--|
| E-mail                           |                                               |  |
| adresse@mail.com                 |                                               |  |
| Mot de passe                     | mot de passe oublié ?                         |  |
| ***                              | Ø                                             |  |
| Se con                           | necter ->                                     |  |
| Pas encore de co                 | mpte?S'inscrire →                             |  |
|                                  | 1) Cliquez-ici pour<br>démarrer l'inscription |  |

### Inscrivez-vous à la CVthèque

Tous les champs sont obligatoires.

#### E-mail

Saisissez votre adresse e-mai

#### Mot de passe

Choisissez un mot de passe

2) Saisissez votre email et choisissez un mot de passe

### S'inscrire

Une confirmation de votre inscription vous sera envoyée p Pour connaître et exercer vos droits, notamment de retrait l'utilisation des données collectées, veuillez consulter not Données. 3) Vérifiez ensuite votre messagerie et cliquez sur le lien pour valider votre inscription

## Compléter son profil – Etape 1 « Mon profil »

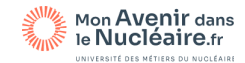

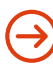

# Lors de votre première connexion, complétez un formulaire en 3 étapes pour rendre votre profil visible des recruteurs.

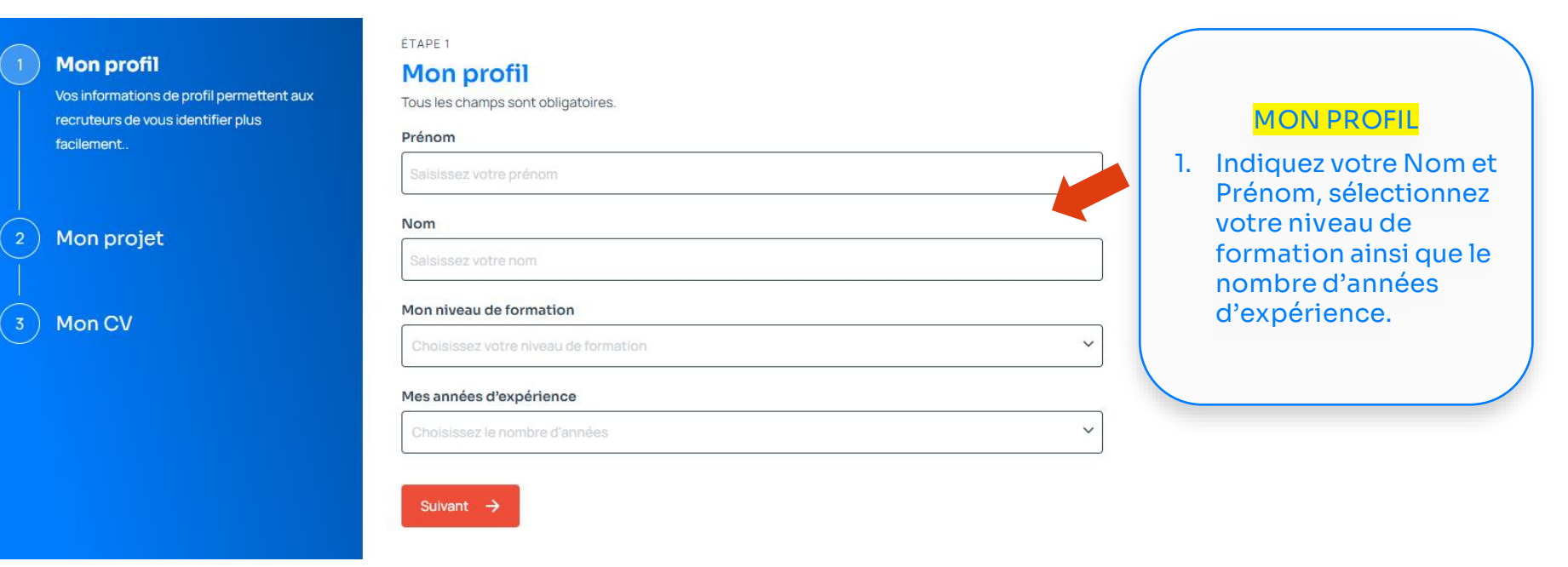

## Compléter son profil – Etape 2 « Mon projet »

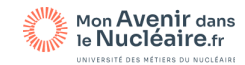

→ Lors de votre première connexion, un formulaire en 3 étapes s'affiche.

| Mon Avenir dans<br>le Nucléaire.fr<br>UNIVERTITÉ DIS METRES DU NICLÉARE | Mon compte ~                                                                                                    |    |                                                                                                    |
|-------------------------------------------------------------------------|----------------------------------------------------------------------------------------------------|----|----------------------------------------------------------------------------------------------------|
| 1 Mon profil<br>2 Mon projet<br>Précisez ce que vous recherchez.        | ÉTAPE 2<br>Mon projet<br>Tous les champs sont obligatoires.<br>Métier(s) recherché(s)<br>Le(s) métier(s) recherché(s)<br>Tupe(s) de contrat(s) recherché(s)                      | 1. | MON PROJET<br>Saisissez le ou les<br>métiers recherchés<br>(plusieurs sélections<br>possibles)<br>Sélectionnez le type                                            |
| 3 Mon CV                                                                | Type(s) de contrat(s)   Choisissez le(s) type(s) de contrat(s)   Lieu(x) de recherche / mobilité   Choisissez le ou les département (s) de recherche   ✓   Frécédent   Suivant → | 3. | de contrat recherché<br>(plusieurs sélections<br>possibles)<br>Indiquez vos<br>départements de<br>recherche ou de<br>mobilité (plusieurs<br>sélections possibles) |

## Compléter son profil – Etape 3 « Mon CV »

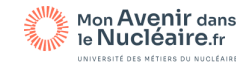

## → Lors de votre première connexion, un formulaire en 3 étapes s'affiche.

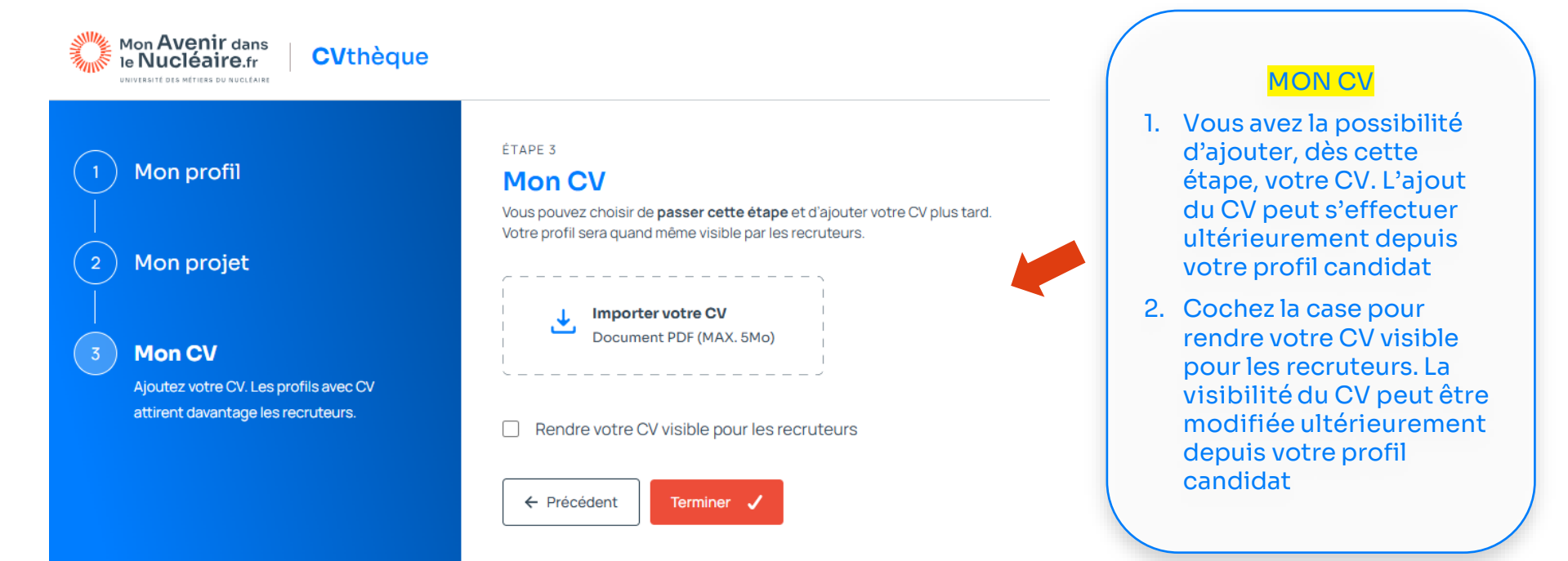

## Consulter et éditer son profil

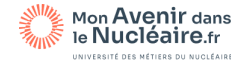

Taux de complétion du profil. Les profils complets ont davantage de chance d'intéresser les recruteurs.

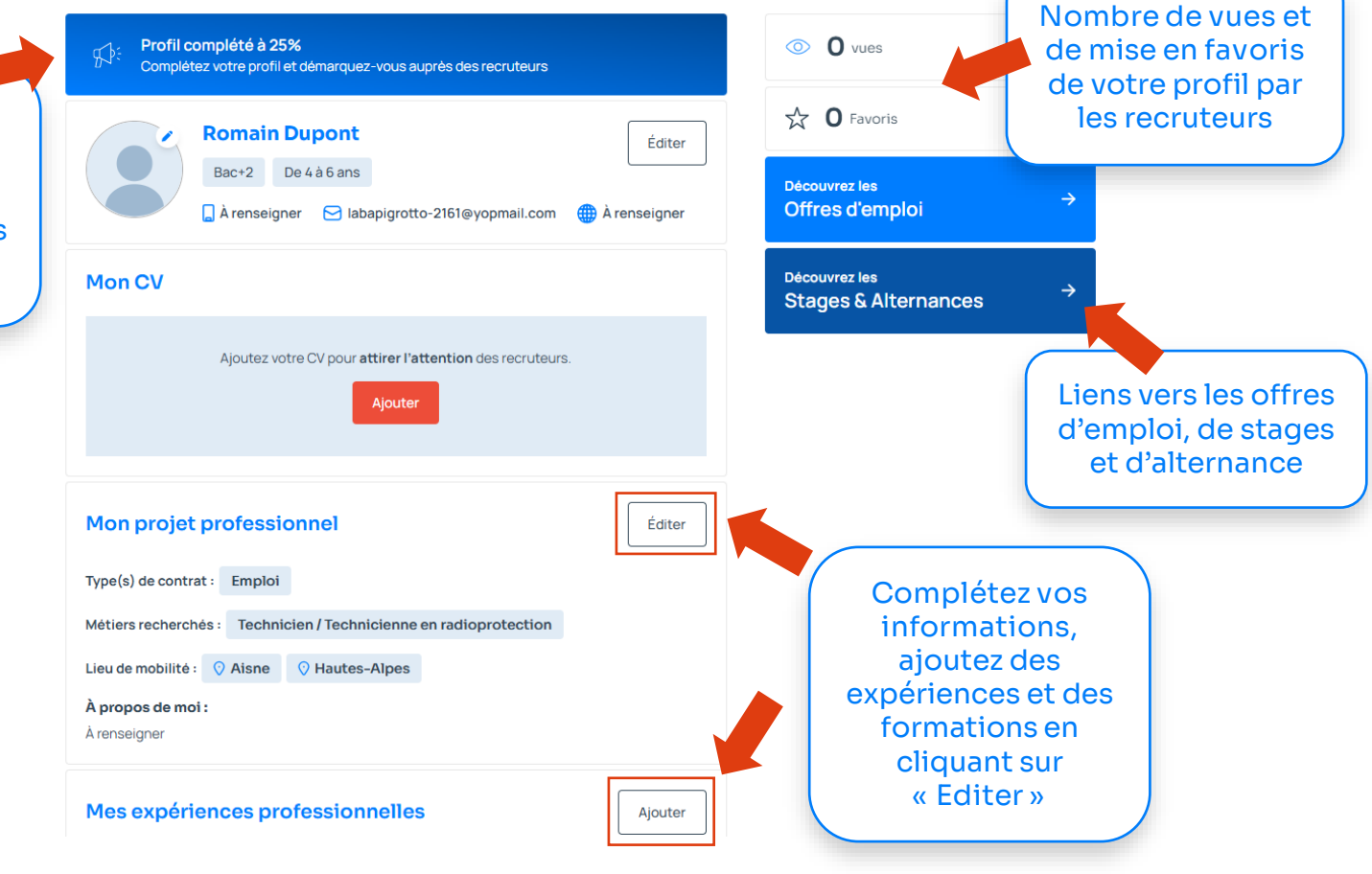

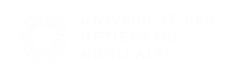

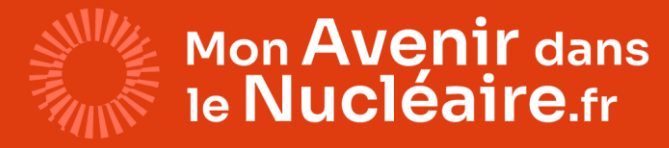

UNIVERSITÉ DES MÉTIERS DU NUCLÉAIRE

## Des questions ? des difficultés ? écrivez-nous :

# www.monavenirdanslenucleaire.fr/contactez-nous